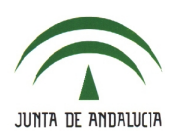

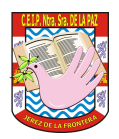

# 1.- INTRODUCCIÓN.

## <u>1.1.- ¿Qué es Pasen?</u>

- Es servicio de la Consejería de Educación, módulo integrado en el sistema Séneca, que permite la comunicación entre los distintos miembros de la comunidad educativa (tutores legales, alumnado, cargos directivos y profesorado) y mantener el seguimiento educativo de sus hijos.
- Séneca y Pasen (iSéneca e iPasen) son aplicaciones complementarias. Séneca es una herramienta que permite al docente registrar la actividad del alumnado, dentro o fuera del aula (calificaciones, ausencias y observaciones) y ésta revierte sobre Pasen.
- Esta aplicación ofrece la posibilidad de mantener un diálogo para quienes por motivos de cualquier naturaleza no puedan llevarlo a cabo de modo presencial (tutoría electrónica).
- Su principal activo es su **carácter instantaneo** (ahorra tiempo y papel).

#### **1.2.-** Formatos disponibles.

- -Aplicación web.
- -Tablets (iPasen).
- -Teléfonos móviles (iPasen).

#### 1.3.- Formas de acceso. Autologin. Instalación en el dispositivo móvil.

Acceso a través <u>www.juntadeandalucia.es/educacion</u>

https://www.juntadeandalucia.es/educacion/portalseneca/web/pasen/inicio

| JUNITA DE ANDALUCIA<br>CONSEJERÍA DE EDUCACIÓN Y DEPORTE |          |                                        |                                |         | S Acceso Pasen               |            |
|----------------------------------------------------------|----------|----------------------------------------|--------------------------------|---------|------------------------------|------------|
|                                                          | Alumnado | Profesorado                            | Familias                       | Centros | Actualidad                   | Contraseña |
| ♥ Educación / Inicio                                     |          |                                        | Novedades, enlaces, actualidad |         | Mostrar contraseña<br>Entrar |            |
|                                                          |          | Escuela de Familias                    |                                |         |                              |            |
|                                                          |          | Participación en centros               |                                |         |                              |            |
|                                                          |          | Residencias escolares y Escuelas hogar |                                | s hogar |                              |            |
|                                                          |          | Servicios complementarios              |                                |         |                              |            |
|                                                          |          | PASEN                                  |                                |         |                              |            |
|                                                          |          |                                        |                                |         |                              |            |

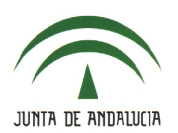

## C.E.I.P. NTRA. SRA. DE LA PAZ

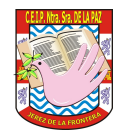

• Autologin.

| S Acceso Pasen                                                                                                | Seleccione el colectivo al que pertenece:                                                                                                    |
|----------------------------------------------------------------------------------------------------|----------------------------------------------------------------------------------------------------|
| Usuario                                                                                                    | ${f \odot}$ Tutor/a legal o representante legal de alumnado matriculado $ \bigcirc$ Alumnado matriculado                                                                                                    |
| Contraseña  Mostrar contraseña  Entrar                                                                        | Si no dispone de acceso a PASEN como tutor/a legal para todos o algunos de sus hijos/as o menores a su cargo,<br>con matrícula en el presente curso escolar, cumplimente los datos que se muestran a continuación.<br>El sistema verificará los mismos informándole de los pasos a seguir.                                                                                                    |
| <ul> <li>Acceso con Certificado Digital</li> <li>¿olvidó su contraseña?</li> <li>x No tengo acceso</li> </ul> | N.I.F: • • • • • • • • • • • • • • • • • • •                                                                                                    |
|                                                                                                    | Fecha de nacimiento de un/a hijo/a con matrícula (dd/mm/aaaa):       •         Image: Construction of the second second secon |

- Instalación de iPasen en el dispositivo móvil (iOs -Apple Store- y Android -Google Play-).
- Si no fuese posible el acceso, el centro educativo proporcionará las credenciales (usuario y contraseña), para lo que deberá acudir a Secretaría-Dirección.

#### 1.4.- Qúe pueden hacer los tutores legales.

- Modificar los datos personales y de contacto.
- Recibir avisos, notificaciones y mensajes por e-mail, al móvil o mensajería interna (puede limitarse la recepción de información).
- Acceder al tablón de anuncios del centro (comunicaciones de carácter general), calendario escolar, agenda personal y horario del menor.
- Consultar las actividades evaluables y las calificaciones.
- Faltas de asistencia (de momento, su justificación).
- Recibir los comentarios u observaciones hechos por el profesorado.

#### 1.5.- Normativa.

- El *Decreto 285/2010, de 11 de mayo*, regula el Sistema de Información Séneca y establece su utilización para la gestión del sistema educativo andaluz. Entre sus Objetivos, destacamos en este caso:
  - → e) Facilitar la comunicación por medios electrónicos entre los centros docentes y sus comunidades educativas.

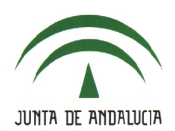

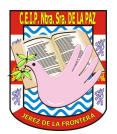

- La *Orden de 20 de junio de 2011*, adopta medidas para la promoción de la convivencia en los centros docentes sostenidos con fondos públicos y regula el derecho de las familias a participar en el proceso educativo de sus hijos. En su Capítulo III "Participación de las familias en el proceso educativo" se contempla:
  - ➔ Artículo 16. Tutoría electrónica.
    - ➔ 1. Las familias intercambiarán información mediante la utilización del Sistema de Información Séneca para apoyar el proceso de enseñanza y aprendizaje del alumnado.
    - → 2. De manera particular se favorecerá la tutoría electrónica, mediante la cual el alumnado mayor de edad o los padres y madres o, en su caso, quienes ejerzan la tutela del alumnado menor de edad y el profesorado que ejerza la tutoría podrán intercambiar información relativa a su evolución escolar a través de dicho sistema de información.
    - ➔ 3. El plan de orientación y acción tutorial establecerá la organización de la tutoría electrónica para facilitar la comunicación y la cooperación con las familias en el proceso educativo.

ES POR ESTE MOTIVO QUE <mark>ESTE CENTRO EDUCATIVO SE COMUNICARÁ</mark> **PRIMORDIALMENTE POR MEDIO DE PASEN e iPASEN**, SIN DETRIMENTO DE HACERLO A TRAVÉS DEL ENVÍO DE COMUNICADOS EN FORMATO PAPEL PARA AQUELLAS FAMILIAS QUE SE OBSERVE QUE NO HACEN USO DE LA APLICACIÓN.

#### 2.- AGENDA PERSONAL.

 La agenda personal funciona como un calendario personal donde las familias podrán consultar los eventos programados por los docentes. Se accede a través de:

| Versión Web             | Dispositivo Móvil |
|-------------------------|-------------------|
| 🖷 Seguimiento del curso | Utilidades        |
| 🛲 Centro                | Noticias          |
| Comunicaciones          | Noticias          |
| Agenda personal         | Agenda            |
| Agenda                  | Agendu            |
| i Mis datos             | Mis datos         |
| i Utilidades            |                   |
|                         | Comunicaciones    |
|                         |                   |
|                         | Configuración     |
|                         |                   |

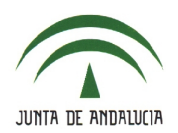

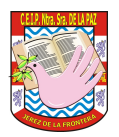

## 3.- FIRMA DE AUTORIZACIONES.

El profesorado puede programar una actividad complementaria para la que se requiere autorización por parte de la familia, como se detalla a continuación:

 Los tutores legales acceden a través de Seguimiento del curso > Autorizaciones de actividades

| Versión Web                                                                         | Versión App              |  |  |
|-------------------------------------------------------------------------------------|--------------------------|--|--|
| 👅 Seguimiento del curso                                                             | Seguimiento del Curso    |  |  |
| Tutoría                                                                             | Horario                  |  |  |
| Horario                                                                             |                          |  |  |
| Faltas de asistencia                                                                | Actividades Evaluables   |  |  |
| <ul> <li>Observaciones del alumno</li> <li>Autorizaciones de actividades</li> </ul> | Autorización Actividades |  |  |
|                                                                                     |                          |  |  |

• Se selecciona la actividad y se pulsa en 'Firmar'.

| Versión Web                                                    | Versión App                                                               |           |  |  |
|----------------------------------------------------------------|---------------------------------------------------------------------------|-----------|--|--|
| Número total de registros: 1<br>Motivo<br>Salida 12 de Noviemi | Motivo<br>Visita a Nueva York<br>Periodo firma<br>03/08/2019 - 10/08/2019 | ¿Firmado? |  |  |

• Se muestra el motivo de la salida, fecha, detalle, información adicional (si la hubiera), en 'Comentarios' se escribe 'Autorizo' o 'No autorizo' (en un dispositivo móvil se pulsa la opción correspondiente) y finalmente se pulsa en el botón '*Firmar Autorización*'.

| Versión Web                     | Versión App                                                                                       |  |  |  |
|---------------------------------|---------------------------------------------------------------------------------------------------|--|--|--|
| Estado: Pendiente de firma      | Estado<br>Pendiente de firma                                                                      |  |  |  |
| Comentarios:                    | Fecha firma                                                                                       |  |  |  |
| Autorizo<br>Firmar Autorización | D/Dña<br>Autorizo<br>a mi hijo/a<br>a la<br>actividad Visita a Nueva York<br>Comentario<br>Firmar |  |  |  |

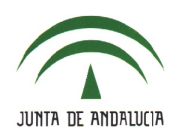

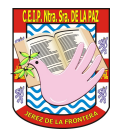

#### 4.- AUSENCIAS.

### 4.1.- Comunicación de la ausencia.

• Cuando se sepa con antelación que se va a producir una ausencia, puede comunicarse de esta forma:

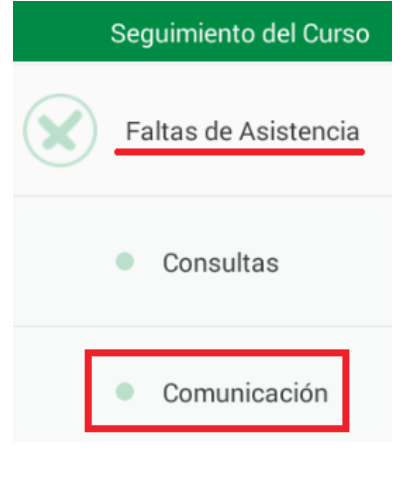

• Pulsa en el botón '+'.

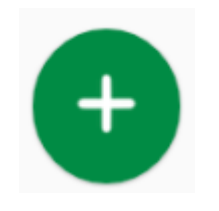

• Espefica el intervalo de fechas en las que se va a producir la ausencia.

• Escribe la motivo de la ausencia y detalla si la ausencia será del 'DÍA COMPLETO' o bien un determinado 'TRAMO HORARIO'. Finalmente, pulsa en el botón '*Validar*'.

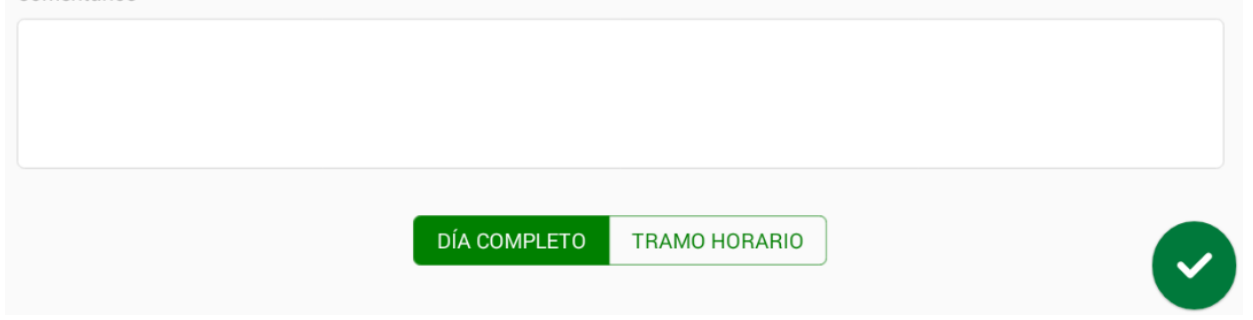

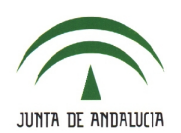

## C.E.I.P. NTRA. SRA. DE LA PAZ

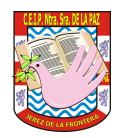

#### 4.2.- Justificación de asistencia por los tutores legales.

 Los tutores legales pueden consultar y justificar las ausencias a través de Seguimiento del curso > Faltas de asistencia > Consulta > pulsar en la ausencia y elegir la opción 'Justificar'.

| Seguimiento del curso         |                            |                |                  |  |  |  |
|-------------------------------|----------------------------|----------------|------------------|--|--|--|
| Tutoría                       | Mostrar: Tod               | Mostrar: Todas |                  |  |  |  |
| Horario                       |                            |                |                  |  |  |  |
| Ealtas de asistencia          | Número total de registros: |                |                  |  |  |  |
| Consulta                      | Fecha                      | Tramo horario  | Ausencia de      |  |  |  |
| Observaciones del alumno      | 16/05/2019                 | 8:15 - 9:15    | Física y Química |  |  |  |
| Autorizaciones de actividades |                            | Justificar     |                  |  |  |  |
| Conductas Contrarias          |                            | Borrar         |                  |  |  |  |

• Pueden justificar uno o varios tramos horarios, hacer un comentario, detallar el motivo de la ausencia y adjuntar un documento (por ejemplo, un justificante).

| Alumno/a:             |                   | ] | Curso:                        | 19   | º de Bachillerato (Ciencias) |            |
|-----------------------|-------------------|---|-------------------------------|------|------------------------------|------------|
| Fecha ausencia:       | 16/05/2019        |   |                               |      |                              |            |
| Trama basaria an a    | l aus us a faltar |   |                               | _    |                              | Indificant |
| Tramo norario en e    | i que va a laitar |   |                               |      |                              | Justificar |
| 8:15 - 9:15           |                   |   |                               |      |                              |            |
| 9:15 - 10:15          |                   |   |                               |      |                              |            |
| 10:15 - 11:15         |                   |   |                               |      |                              |            |
| 12:45 - 13:45         |                   |   |                               |      |                              |            |
| Comentarios:          |                   | ] |                               |      | *                            |            |
| Motivo justificación: |                   | ~ | X                             |      |                              |            |
| Adjuntar documento    | :<br>Enfermedad   |   | e ha seleccionado ningún arch | ivo. |                              |            |
|                       | Visita al médico  |   |                               |      |                              |            |
|                       | Problema familiar |   |                               |      |                              |            |
|                       | Otros             |   |                               |      |                              |            |
|                       | Ollos             |   |                               |      |                              |            |